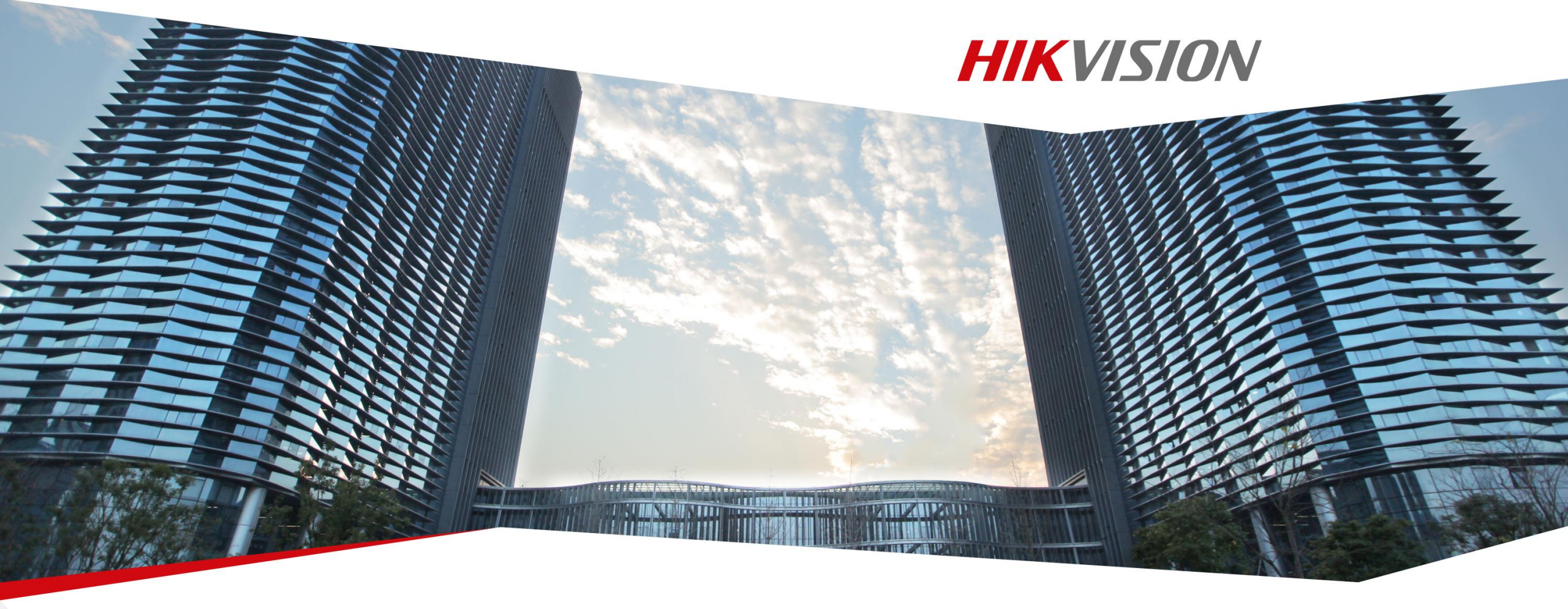

# Introdução Hik-Connect

V1.0

First Choice for Security Professionals

# • O que é Hik-Connect?

- Como utilizar Hik-Connect?
- Roadmap
- FAQ

*Nota:* Uma vez que o firmware, o software de cliente, etc. não foram oficialmente lançados, todos os snapshots neste material são de utilização temporária. A Hikvision reserva-se no direito de fazer alterações no momento de lançamento.

### O que é Hik-Connect?

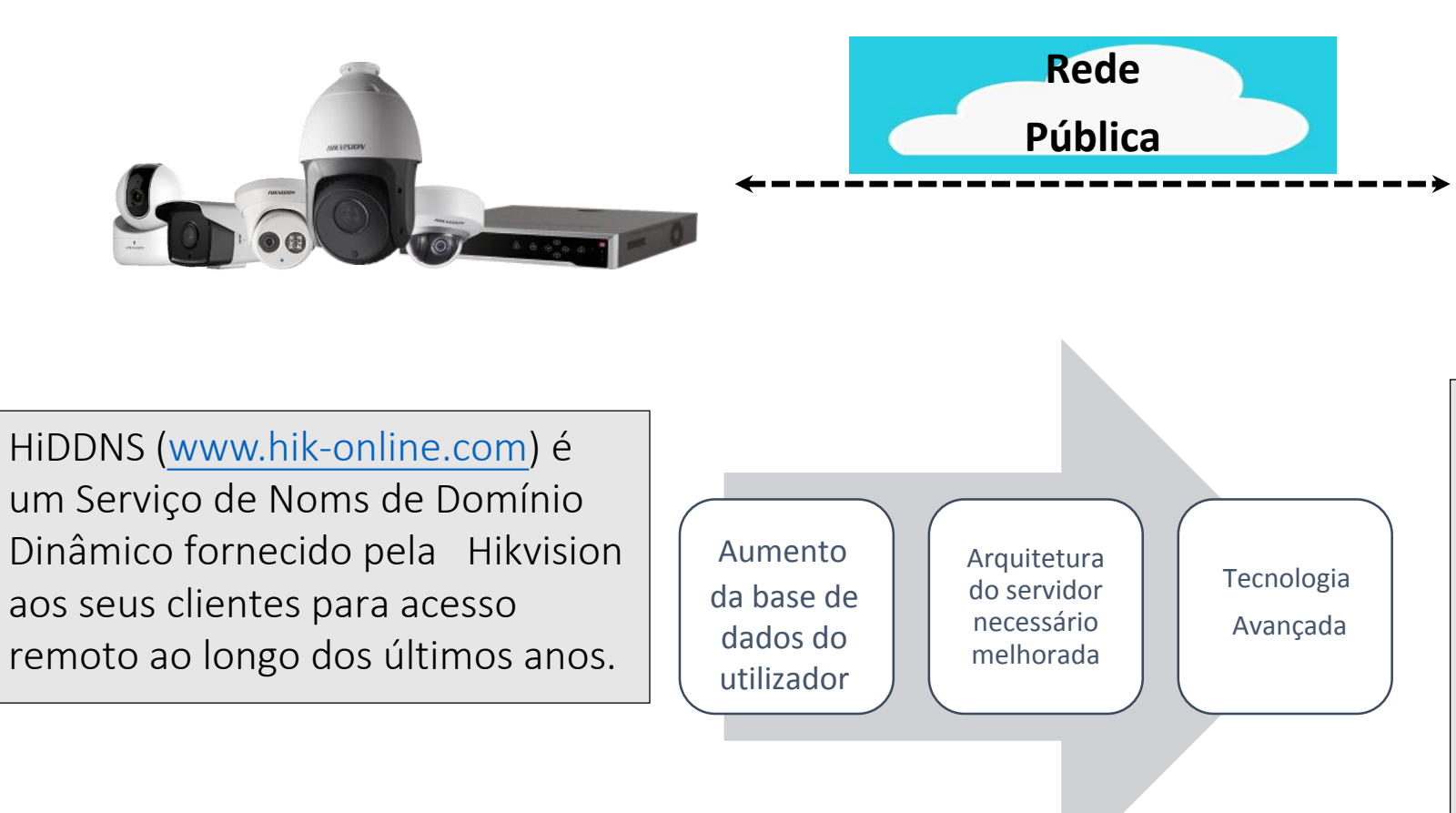

**Hik-Connect** 

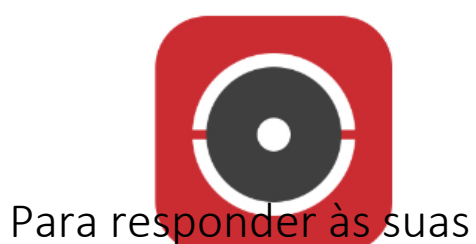

necessidades, a Hikvision introduziu um Serviço de Nome de Domínio Dinâmico um serviço baseado na cloud **Hik-Connect**.

- Serviço de Nome de Domínio Dinâmico integrado e notificação Push do alarme
- ✓ Outros serviços e tecnologias relacionados

### Porquê a alteração?

- Devido a um número extremamente elevado de dispositivos HiDDNS registados, um enorme volume de tráfego, e restrições da arquitetura do servidor no tradicional hik-online, é necessária uma nova e atualizada plataforma com capacidades melhoradas.
- Com o número de endereços IPV4 disponíveis esgotados gradualmente, muitos ISPs fornecem endereços IP virtuais aos clientes. Isto restringe o trabalho do HiDDNS neste cenário.

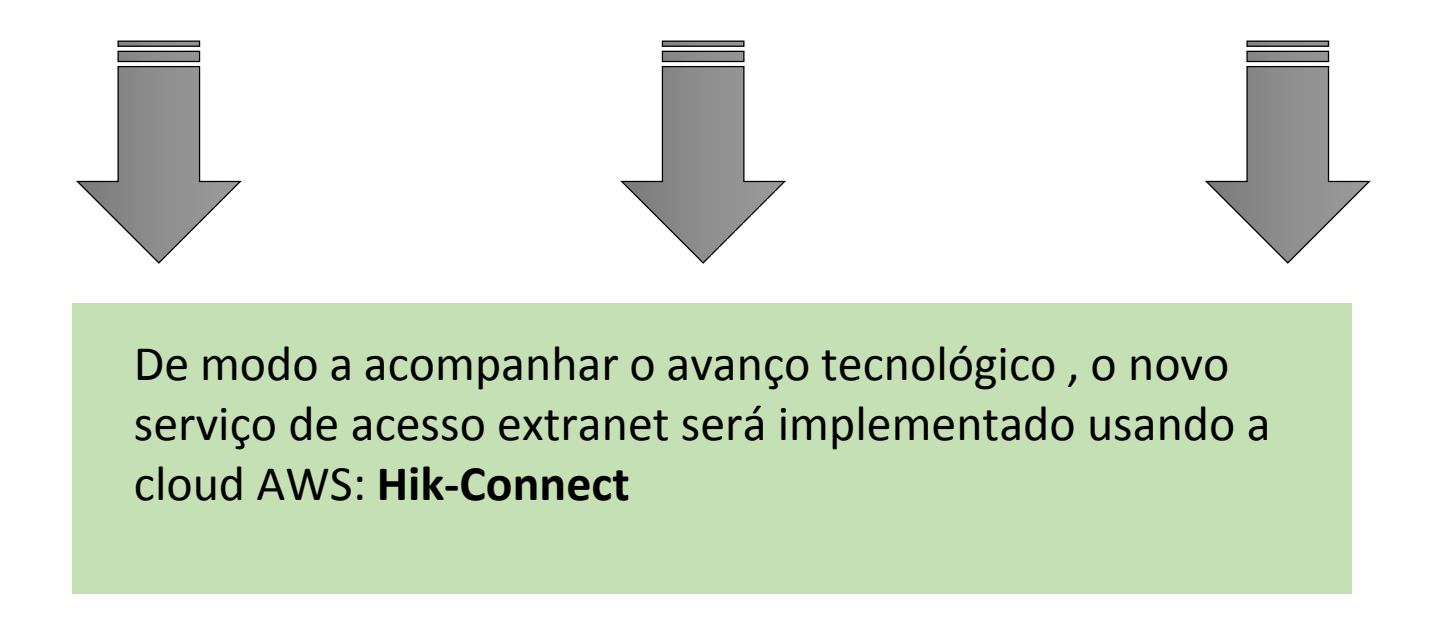

## O que é o Serviço de Nome de Domínio Dinâmico dentro do Hik-Connect?

O serviço HiDDNS original criou hábitos em que os clientes passaram a confiar. Assim, de modo a oferecer opções que se adequem a uma infinidade de necessidades de negócios, o novo Hik-Connect inclui o Serviço de Nome de Domínio Dinâmico. Teoricamente, estão em conformidade com os princípios básicos.

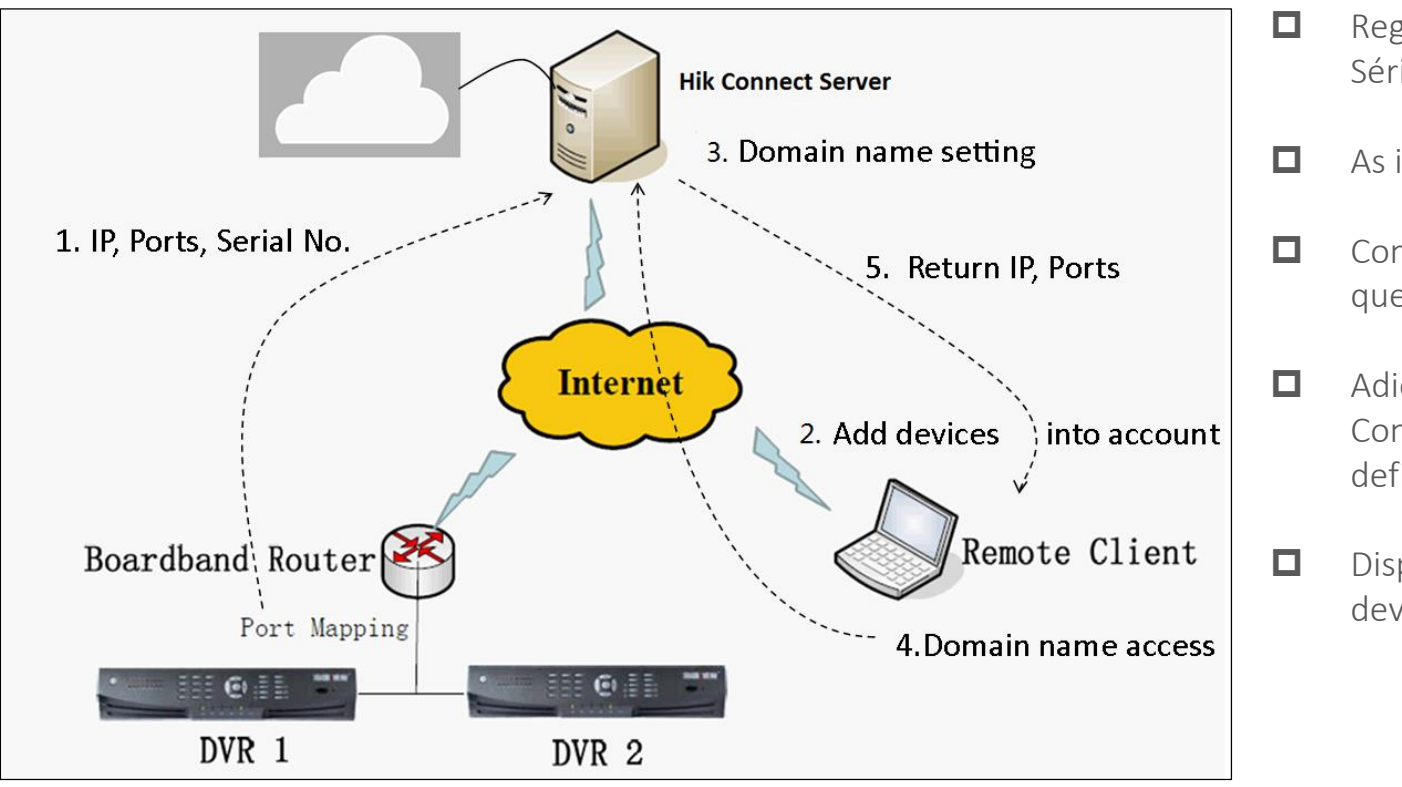

#### **Processo Principal:**

- Registar o dispositivo na plataforma Hik-Connect. IP, Portas, № de Série, etc. as informações são enviadas para a plataforma;
- As informações carregadas são armazenadas na base de dados;
- Comunicação Heartbeat entre dispositivos & e plataforma garante que informações IP e porta IP são atualizadas regularmente;
- Adicionar dispositivo à conta via App Hik-Connect, portal web Hik Connect, iVMS-4200 etc. e configurar parâmetros, tais como definições de domínio;
- Dispositivo de Acesso por nome de domínio, Plataforma Hik-Connect devolverá o IP e porta designados.

# Qual é a principal diferença entre HiDDNS e HIK-CONNECT?

|          | Detalhe                                | HiDDNS                                                                                                    | Hik-Connect                                                                                                    |  |
|----------|----------------------------------------|----------------------------------------------------------------------------------------------------|----------------------------------------------------------------------------------------------------|--|
| Servidor |                                        | Distributed deploying servers                                                                                                    | Baseado na cloud                                                                                                    |  |
|          | Serviço de Nome de<br>Domínio Dinâmico | Sim (É necessário UPNP/Port Mapping antes do registo HiDDNS)                                                                                                    | Sim (é necessário UPNP/Port Mapping para serviço de nome de domínio Hik-Connect )                                                                                                    |  |
|          | Notificação Push<br>de Alarme          | Sim                                                                                                    | Sim                                                                                                    |  |
|          | Conta registada                        | <ol> <li>A conta HiDDNS é utilizada para gerir<br/>dispositivos centralizados</li> <li>O serviço HiDDNS pode ainda ser utilizado numa<br/>base por dispositivo sem conta HiDDNS registada.</li> </ol> | <ol> <li>A conta Hik-connect é utilizada para adicionar dispositivos,<br/>aceder a dispositivos, gestão centralizada, etc.</li> <li>É necessário o registo de conta Hik-Connect antes de utilizar o<br/>serviço Hik-Connect</li> </ol>                                                                                                    |  |
| Função   | Acesso Múltiplo<br>(dispositivo-conta) | Sim(um dispositivo pode ser adicionado a várias contas)                                                                                                    | <ul> <li>a. Atualmente, um dispositivo só pode ser adicionado<br/>a uma conta. Através da função Device Share (a ser<br/>lançada no 1º trimestre de 2017), outras contas terão<br/>a capacidade de aceder ao mesmo dispositivo.</li> <li>b. IP externo e Porta partilhados, não precisam de<br/>inserir credenciais de conta Hik-Connect para<br/>validação, apenas o nome de utilizador e a password<br/>do dispositivo são necessários para aceder.</li> </ul> |  |
|          | Método de adição                       | Nome domínio, nome de utilizador, password                                                                                                    | <ol> <li>Nº de série., código de verificação;</li> <li>Nome de domínio, nome de utilizador, password</li> </ol>                                                                                                    |  |
|          | Ferramentas de cliente                 | iVMS-4500, iVMS-4200, portal web Hik-online                                                                                                    | Hik-Connect, iVMS-4200, portal web Hik-Connect                                                                                                    |  |

|                     | Detalhe                                               | HIDDNS                                                                                                    | Hik-Connect                                                                                                    |
|---------------------|-------------------------------------------------------|----------------------------------------------------------------------------------------------------|----------------------------------------------------------------------------------------------------|
| Cenário<br>adequado | Compatibilidade com o ambiente de rede                | HiDDNS é restrito sobre determinadas redes<br>IP virtuais, ambientes de rede multi-router                                                          | Boa compatibilidade com vários ambientes de rede                                                                                                    |
|                     | Métodos de<br>Redirecionamento de<br>Nomes de Domínio | www.hik-online.com/domainname -> login da interface do dispositivo                                                                                 | www.hik-connect.com/domainname -> Hik-connect login<br>interface de conta -> longin interface do dispositivo                                                                                                    |
| outros              | Gestão de dispositivos                                | Um dispositivo pode ser adicionado a contas diferentes                                                                                             | <ol> <li>Um dispositivo só pode ser adicionado a uma conta.</li> <li>Para gerir um dispositivo por contas diferentes, a<br/>função 'Share' será adicionada na na nova versão (a<br/>ser lançada em no primeiro trimestre de 2017).</li> </ol>             |
|                     | Definição e gestão de<br>nome de domínio              | Precisa definir o nome de domínio<br>manualmente no dispositivo ao registar a<br>função HiDDNS, ta,bém deverá alterá-lo no<br>lado do dispositivo. | <ol> <li>Depois de adicionar o dispositivo à conta, o nome<br/>de domínio padrão do dispositivo será o nº de série de<br/>9 dígitos.</li> <li>Pode modificar o nome de domínio depois de o<br/>adicionar via App Hik-Connect, portal web, etc.</li> </ol> |

- O que é Hik-Connect?
- Como utilizar Hik-Connect?
- Roadmap
- FAQ

# Nota:

Para melhorar a sua experiência de utilizador recomendamos vivamente que ative UPNP tanto no seu router como no dispositivo, ou Port Forward Manualmente nas portas necessárias do seu router. Isto permite que aceda ao seu dispositivo utilizando o formato seguinte: WAN IP: Port.

Pode ainda utilizar o serviço Hik-Connect mesmo que ainda não tenha ativado UPnP ou configurado o port forwarding manualmente, no entanto, não será possível utilizar o serviço de nome de domínio Hik-Connect e pode ter um limite de 5 minutos de exibição ao vivo.

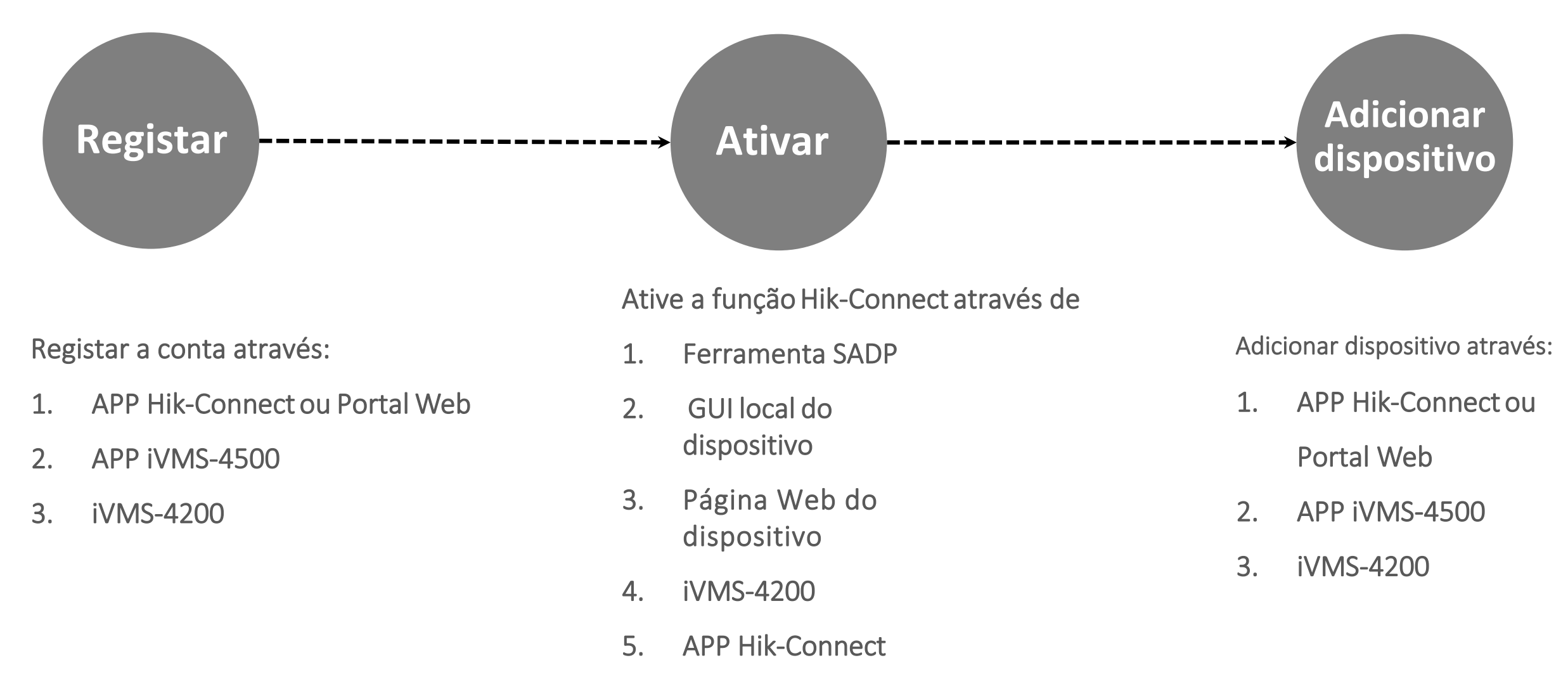

# Três etapas principais para se ligar aos dispositivos Hik-Connect

6. iVMS-4500

#### Como utilizar Hik-Connect? Registar conta

# Etapa 1: Registar através da APP Hik-Connect

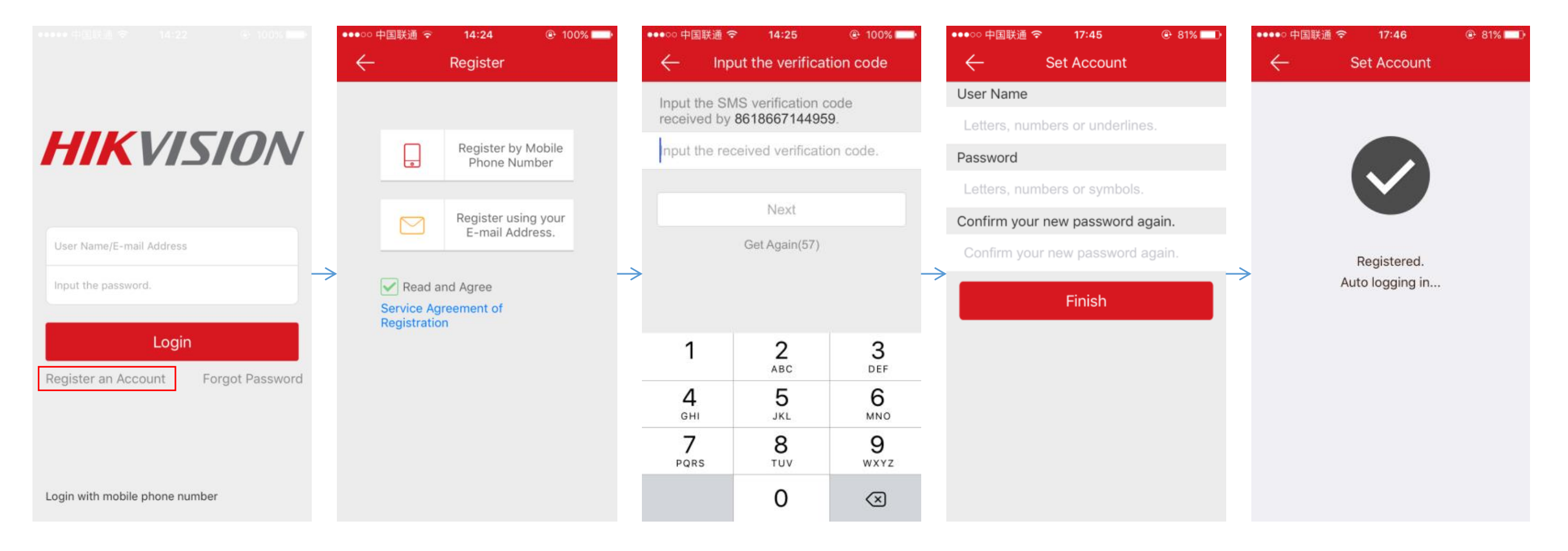

Como utilizar Hik-Connect? Registar conta

# Etapa 1: Registar através do Portal Web Hik-Connect (1)

Digite www.hik-connect.com no seu browser e clique em Register.

| elcome!                    | User Register        |                            |              |  |
|----------------------------|----------------------|----------------------------|--------------|--|
|                            | * User Name:         |                            |              |  |
| ount/email                 | * Password:          |                            |              |  |
| sword                      | * Confirm Password:  |                            |              |  |
| Forgot the Password?       | * Country:           |                            |              |  |
|                            | ● ★ Email:           |                            |              |  |
| Login                      | Country Code:        | Please choose your country |              |  |
|                            | Mobile Phone Number: |                            |              |  |
| account? Register one now. | * Verification Code: |                            | 1XXX Refresh |  |
| Register                   |                      | Next                       |              |  |
|                            | _                    |                            |              |  |

Como utilizar Hik-Connect? Registar conta

Etapa 1: Registar através do Portal Web Hik-Connect (2)

Receberá um código de verificação via e-mail que é necessário para **concluir o processo de registo da conta.** 

| <ul> <li>Verification Code:</li> </ul> | 4K5N                                       | 4K5N-Refresh                                       |   |
|----------------------------------------|--------------------------------------------|----------------------------------------------------|---|
| Mobile Phone Number:                   |                                            | OK                                                 |   |
| Country Code:                          |                                            |                                                    | 1 |
| 🖲 + Email:                             | Verification Code:                         |                                                    |   |
| Country:                               | Time delay may occ<br>the verification cod | cur. Please wait a minute. Return and get e again. |   |
| Confirm Password:                      | Please input the ver                       | rification code you just received.                 |   |

#### Como utilizar Hik-Connect? Registo de conta

# Etapa 1: Registar através da App iVMS-4500

Vá para a secção Serviço Hik-Connect Service no iVMS-4500 para registar uma conta.

| ●0000 中国电信 4G | 02:56           | C 🛛 🚃 f        |
|---------------|-----------------|----------------|
|               | Hik-Connect     |                |
|               |                 |                |
| User Name/M   | obile Phone Nur | nber           |
| Password      |                 |                |
| Auto-login    | F               | orgot Password |
|               |                 |                |
|               | Login           |                |
|               |                 |                |
|               |                 |                |

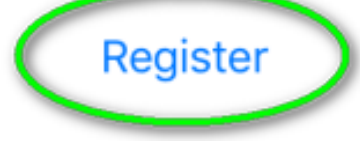

Como utilizar Hik-Connect? Registo de conta

Etapa 1: Registar através de iVMS-4200

Vá para Device Management->Hik-Connect Service para registar uma

conta.

| 🖒 Login 🕕 Register                                           | >                         |         |
|--------------------------------------------------------------|---------------------------|---------|
| Reg                                                          | ister Hik-Connect Account | -       |
| HIK-CONNECT Account<br>Password<br>Confirm Password<br>Email |                           |         |
| Verification Code:                                           | Get Verification Code     | Refrest |
|                                                              |                           | 4       |

# Etapa 2: Ativar através da ferramenta SADP

1. Serão adicionados duas novas colunas à lista de dispositivos da ferramenta SADP. Uma para mostrar se o

Hik-Connect é suportado (Sim/Não) e outra para mostrar se o Hik-Connect está ativo. (ON/OFF).

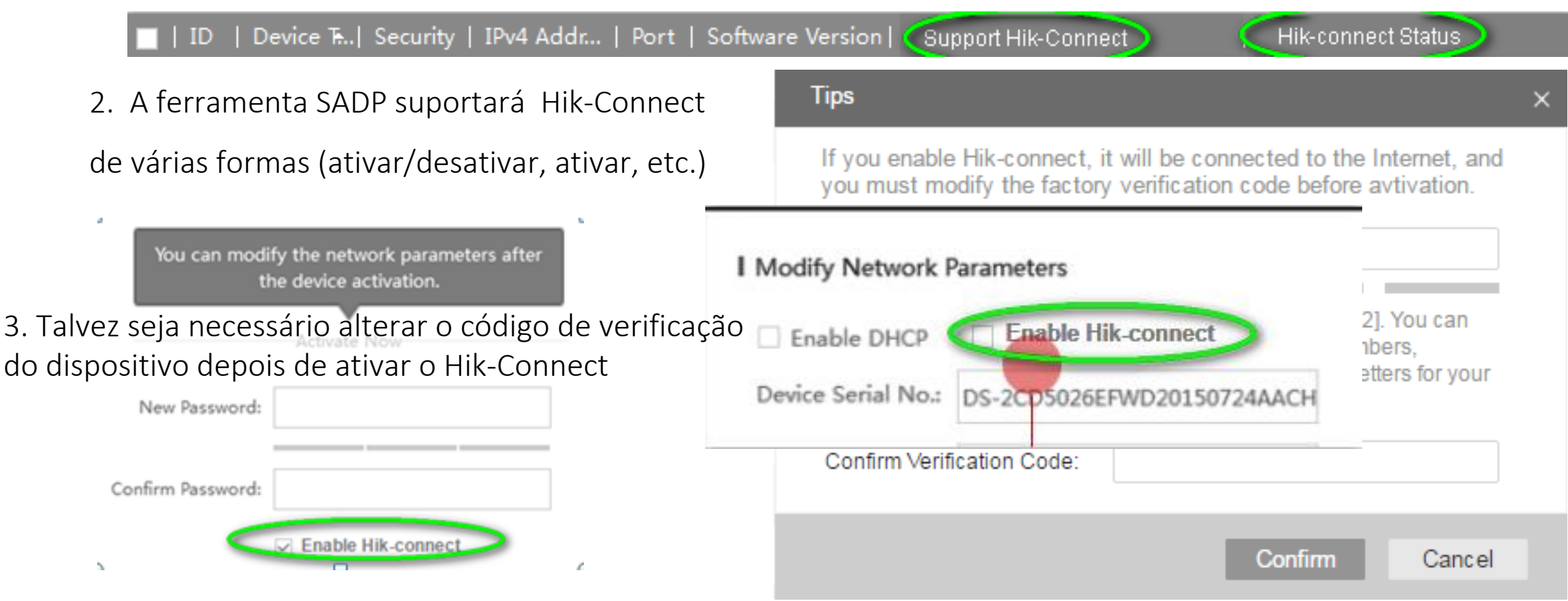

# Etapa 2: Ativar através de iMVS-4200

1. iVMS-4200 será capaz de ativar/desativar o Hik Connect

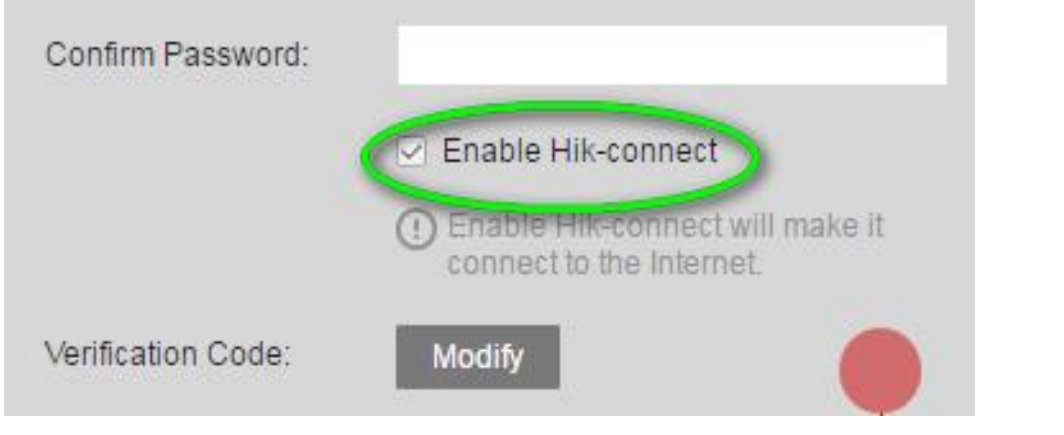

#### ativar através de dispositivo

através de

remota do

dispositivo

configuração

através de dispositivo adicionado

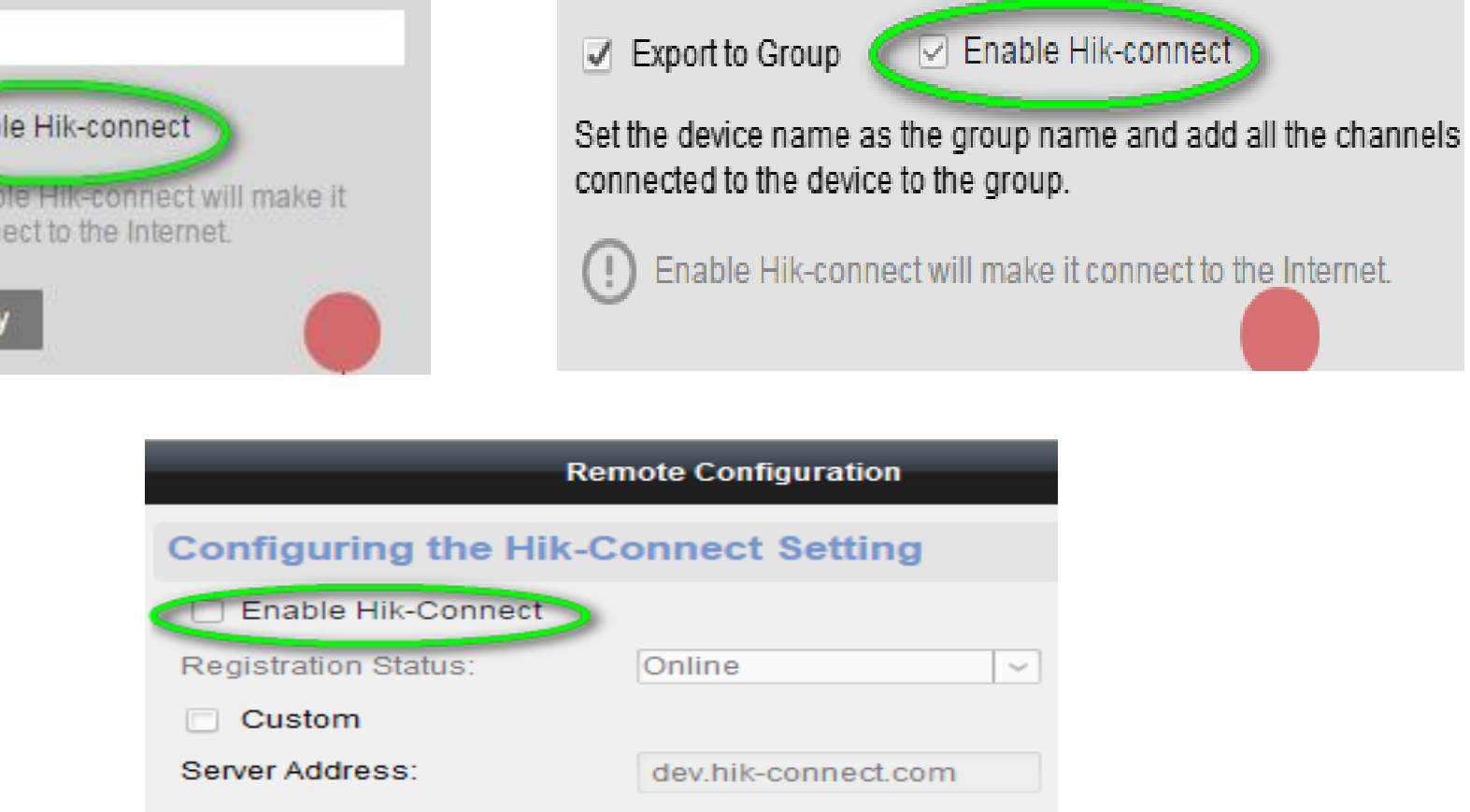

# Etapa 2: Ativar via GUI web

- Por defeito, Hik-connect está desativado, deve ser ativado manualmente.
- A verificação do dispositivo deve ser modificada ou criada em conformidade.

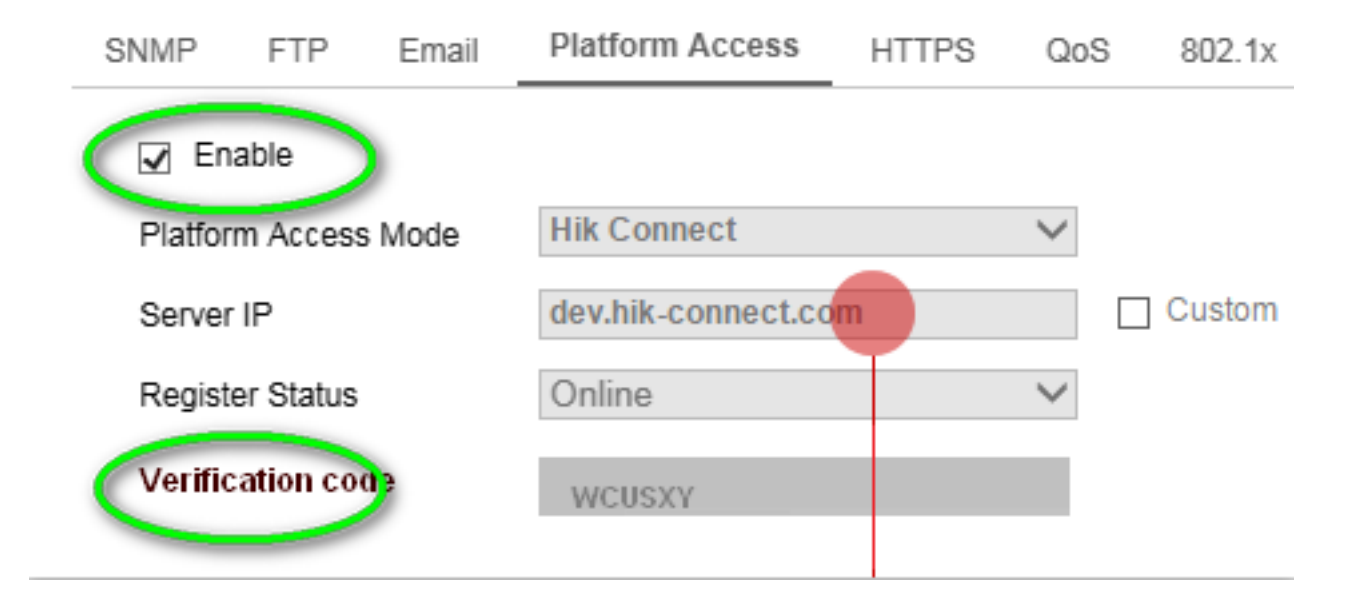

Etapa 2: Ativar via GUI local do dispositivo

- 1. Vá para **Platform Access** para ativar Hik-Connect.
- 2. Clique no código de verificação para o alterar, caso seja necessário.

|           | Configuration     |           |                     |              |       |      |     |               |  |  |
|-----------|-------------------|-----------|---------------------|--------------|-------|------|-----|---------------|--|--|
| General   | Platform Access   | PPPOE     | DDNS                | NTP          | Email | SNMP | NAT | More Settings |  |  |
| Enable    |                   | ~         |                     |              |       |      |     |               |  |  |
| Access    | Туре              | $\langle$ | lik-Connec          | $\mathbf{b}$ |       |      |     |               |  |  |
| Server    | Address           | de        | dev.hik-connect.com |              |       |      |     | Custom        |  |  |
| Enable    | Stream Encryption |           |                     |              |       |      |     |               |  |  |
| Verificat | tion Code         | ZF        | BFIP                | )            |       |      |     |               |  |  |
| Status    |                   | Of        | fline               |              |       |      |     |               |  |  |

## Etapa 3: Adicionar dispositivo via APP Hik-Connect (1)

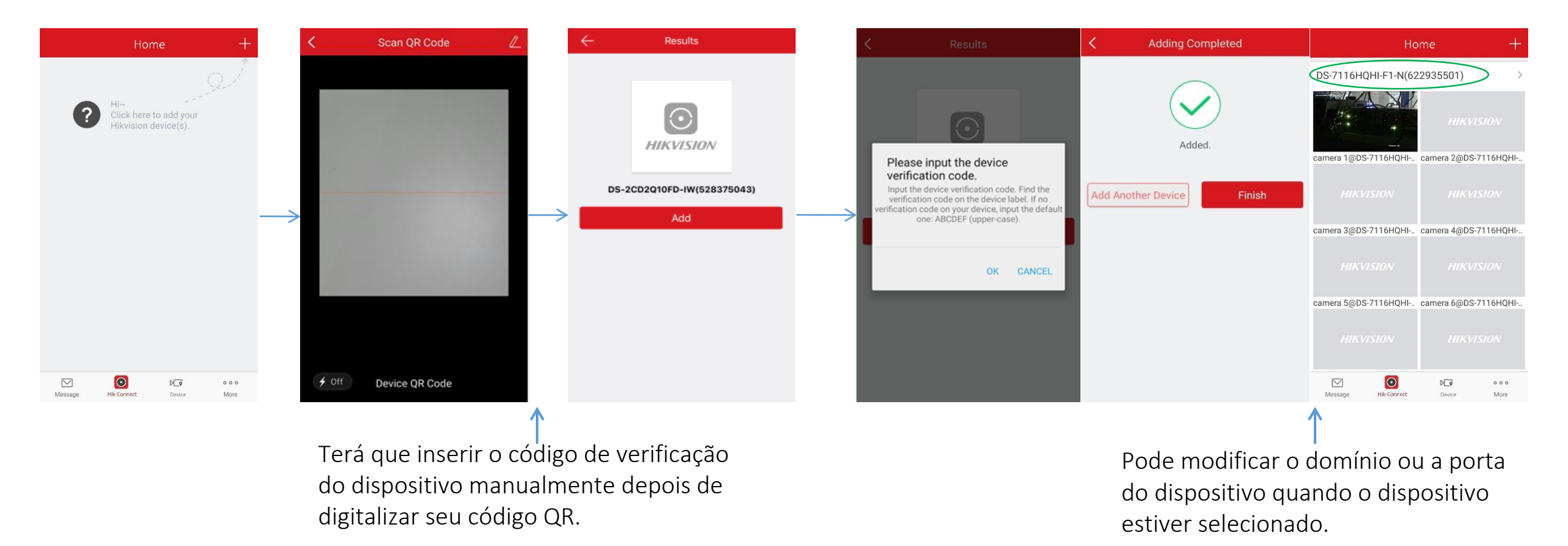

# Etapa 3: Adicionar dispositivo via APP Hik-Connect (2)

Se o utilizador quiser utilizar o serviço **serviço de nome de domínio** Hik-Connect , o utilizador precisará de adicionar o dispositivo ao *Local* 

List. As etapas são semelhantes à adição de dispositivos no iVMS-4500:

Vá para Device Tab->Clique no icon Add '+' -> Selecione Manual Adding->Selecione Register Mode como 'Hik-Connect'->Selecione o nome de

*domínio* (a lista de dispositivos é recuperada automaticamente quando Hik-Connect é selecionado no Register Mode)

->Nome de utilizador e password de entrada para concluir a adição.

|                | Local List    | $(\pm)$       |                   | e             | New Device         | P          |                     | e             | New Device         | Ø         |               | $\bigcirc$                   | New Device      | P       |
|----------------|---------------|---------------|-------------------|---------------|--------------------|------------|---------------------|---------------|--------------------|-----------|---------------|------------------------------|-----------------|---------|
| Demo 01        | 📝 Manual      | l Adding      |                   |               |                    |            |                     |               |                    |           |               |                              |                 |         |
|                | Scan Q        | R Code        |                   |               |                    |            |                     |               |                    |           |               |                              |                 |         |
|                | 🤶 iguratio    | on W          |                   | Alias         | Demo 02            | ۵          |                     | Alias         | Demo 02            | $\otimes$ |               | Alias                        | Demo 02         | $\odot$ |
|                | Online I      | Device        |                   | Register Mode | Hik-Connect Domain | >          |                     | Register Mode | Hik-Connect Domain | >         |               | Register Mode                | Hik-Connect     | >       |
|                | ∎∎ ्रR Code   | e G∈          | $\longrightarrow$ | Device Domain |                    |            | $  \longrightarrow$ | Device Domain |                    | >         | $\rightarrow$ | Sel                          | ect Domain Name |         |
|                |               |               |                   | User Name     |                    |            |                     | User Name     |                    |           |               | 622935501                    |                 |         |
|                |               |               |                   | Password      |                    |            |                     | Password      |                    |           |               | D <del>S 7116HQHI-F1-N</del> | (622935501)     |         |
|                |               |               |                   | 1             | Register Type      |            |                     | Camera No.    |                    |           |               |                              |                 |         |
|                |               |               |                   | Hik-Conne     | ect Domain         | $\bigcirc$ |                     |               |                    |           |               |                              |                 |         |
|                |               |               |                   | IP/Domain     | 1                  |            |                     |               |                    |           |               |                              |                 |         |
| Message Hik-Co | onnect Device | o o o<br>More |                   |               | Cancel             |            |                     |               |                    |           |               |                              |                 |         |

#### Nota:

Se os clientes quiserem exibir dispositivos sem port mapping ou UPnP, terão de mudar para o separador Hik-Connect para obter o serviço/função correspondente.

# Diferenças entre separadores Hik-Connect e Device :

|                        | Dispositivo                       | Hik-Connect        |
|------------------------|-----------------------------------|--------------------|
| Pré-condição           | UPNP/Port Map+ Ativar Hik Connect | Ativar Hik-Connect |
| Método de<br>Streaming | Direto (NetSDK)                   | Direto, P2P, VTDU  |

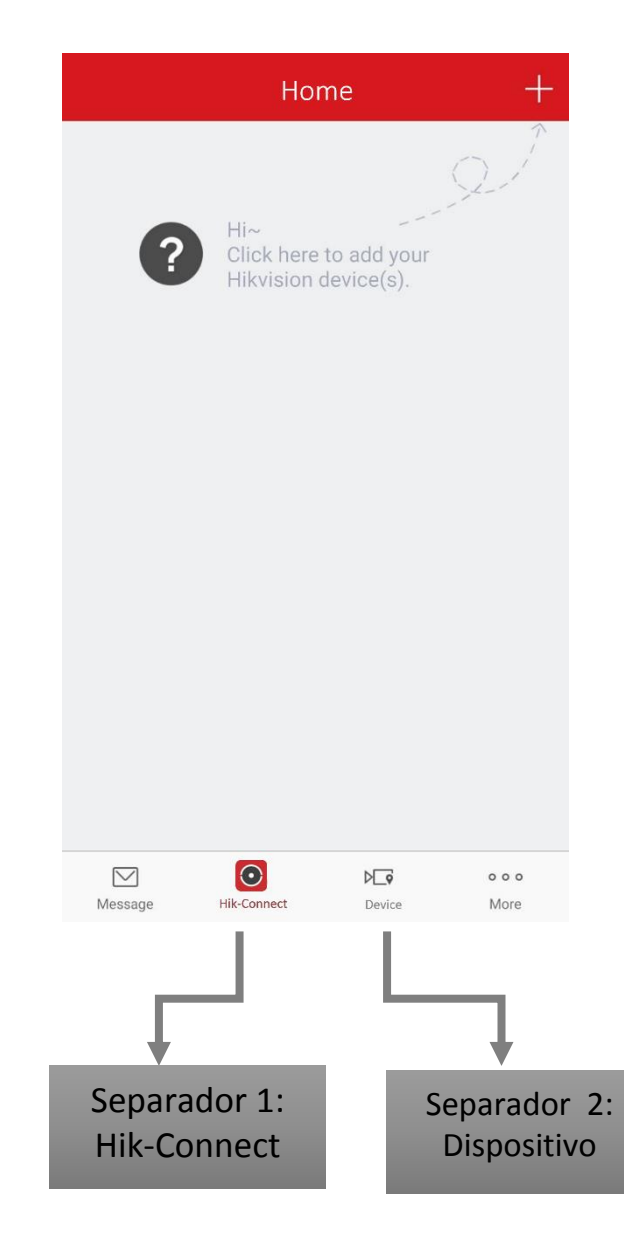

Etapa 3: Adicionar dispositivo via iVMS-4500 APP (3)

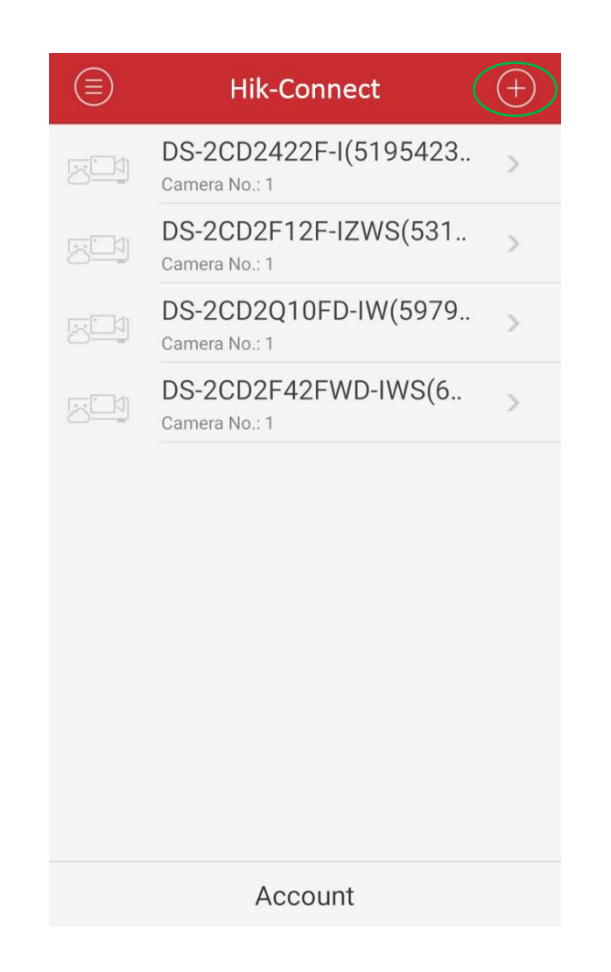

# Etapa 3: Adicionar dispositivo via web

- 1. Aceda a <u>www.hik-connect.com</u> para registar uma conta e iniciar sessão.
- 2. Adicionar dispositivo manualmente.

| Device Management  | Device Serial No. | Search by Device Serial |    | G Add            |
|--------------------|-------------------|-------------------------|----|------------------|
| Add Device         |                   |                         | ÌS | Device Operation |
| Device Serial No.: |                   | Search                  |    |                  |
|                    |                   |                         | _  |                  |
|                    |                   | Canc                    | el |                  |

# Etapa 3: Adicionar dispositivo via iVMS-4200

Vá para Device Management->Hik-Connect Service para adicionar dispositivo.

| Device for Management (4)                     |    |     |     |           |   |  |  |
|-----------------------------------------------|----|-----|-----|-----------|---|--|--|
| Hik-Connect Account mai 17                    |    |     |     |           |   |  |  |
| 🕂 Add Device 🗱 Config 🖒 Login 🔖 Logout Filter |    |     |     |           |   |  |  |
| Device Name                                   |    | IP  | -   | Serial No |   |  |  |
| DS-7108NI-SN-P(47                             | 8) | 107 | 164 | 47        | 8 |  |  |
| DS-7608NI-SE-P(44                             | 0) | 52. | 22  | 44        | 0 |  |  |
| 2332-1                                        |    | 52. | 22  | 45        | 4 |  |  |
| DS-7204HGHI-SH-A(47                           | 7) | 52. | 27  | 47        | 7 |  |  |
|                                               |    |     |     |           |   |  |  |

- Se os utilizadores quiserem utilizar o serviço de nome de domínio Hik-Connect , irão precisar de acesso aberto à internet para o seu dispositivo, através de **UPnP** ou **port forwarding**. Assim, os clientes precisarão de verificar se podem utilizar WAN IP para aceder ao dispositivo ou não. Esta é uma etapa obrigatória. Instruções de instalação:
- Vá para Configuration > Advanced Configuration > Network > General para configurar os parâmetros da rede Particularmente, o endereço DNS deve ser preenchido (por exemplo, 8.8.8.8)
   Vá para Configuration > Network > General para configurar os parâmetros da rede

| k            |                      | Configuration                      |  |  |  |
|--------------|----------------------|------------------------------------|--|--|--|
| ⊕ General    | General PPPOE DDNS   | S NTP Email SNMP NAT More Settings |  |  |  |
| - Network    | Working Mode         | Multi-address ~                    |  |  |  |
| Return       | Select NIC           | LAN1 ~                             |  |  |  |
| \land Alarm  | NIC Type             | 10M Half-dup ~                     |  |  |  |
| 🐗 RS-232     | Enable DHCP          |                                    |  |  |  |
|              | IPv4 Addre 192.168.1 | .20 IPv6 Addre                     |  |  |  |
|              | IPv4 Subn            | . IPv6 Addre                       |  |  |  |
| ▲ Exceptions | IPv4 Defa 192.168.1  | .1 IPv6 Defa                       |  |  |  |
| 50<br>       | MAC Address          | 00:00:00:00:00                     |  |  |  |
| 👪 User       | MTU(Bytes)           | 0                                  |  |  |  |
|              | Preferred DNS Server | 8. 8. 8. 8                         |  |  |  |
|              | Alternate DNS Server |                                    |  |  |  |
|              | Default Route        | LAN1 ~                             |  |  |  |
|              |                      |                                    |  |  |  |

2. Port Forwarding

Os clientes podem escolher UPNP ou configurar port forwarding manualmente no lado do router para concluir o port mapping.

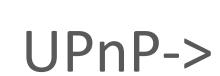

| k                             |              |          | Config  | uration     |         |      |               |    |
|-------------------------------|--------------|----------|---------|-------------|---------|------|---------------|----|
| 후 General                     | General PPPଇ | E DDI    | NS NTF  | P Email     | SNMP    | NAT  | More Settings |    |
| - Network                     | Enable UPnP  |          | Manua   | <b>&gt;</b> |         |      |               |    |
| 🎄 Alarm                       | Port Type    | Edit E   | xternal | External IF | Address | Port | UPnP Status   | ĥ. |
| 🕫 RS-232                      | HTTP Port    | <b>)</b> |         |             |         | 0    | Inactive      |    |
|                               | RTSP Port    | 📝 O      |         |             |         | 0    | Inactive      |    |
| <ul> <li>Live View</li> </ul> | Server Port  | 📝 O      |         |             |         | 0    | Inactive      |    |
| ▲ Exceptions                  | HTTPS Port   | D 🕅      |         |             |         | 0    | Inactive      |    |
| 👪 User                        |              |          |         |             |         |      | Refresh       |    |
|                               |              |          |         |             |         |      |               |    |
|                               |              |          |         |             |         |      |               |    |

3. Em algumas situações, se o UPNP não for bem sucedido, os clientes também podem utilizar o port mapping manualmente no lado do router.

O exemplo a seguir é a página de configurações de um router TP-LINK (TL-ER340G), as configurações e o

interface podem divergir dependendo do fabricante.

| Status            |          |                                                                                                    |                      |           |             |                 |
|-------------------|----------|----------------------------------------------------------------------------------------------------|----------------------|-----------|-------------|-----------------|
| Basic Settings    | Virtua   | al Servers                                                                                                    |                      |           |             |                 |
| Quick Setup       |          |                                                                                                    |                      |           |             |                 |
| Network           |          | and the second second s |                      |           |             | 100 ST 100 ST   |
| Wireless          | ID       | Service Ports                                                                                                    | IP Address           | Protocol  | Status      | Modify          |
| Advanced Settings | 1        | 80                                                                                                    | 192.168.1.23         | ALL       | Enabled     | Modify Delete   |
| DHCP              | 2        | 8000                                                                                                    | 192.168.1.23         | ALL       | Enabled     | Modify Delete   |
| Forwarding        | 2        | EE A                                                                                                    | 100 100 1 00         | 41.1      | Feeblad     | Hadify Dalata   |
| Virtual Servers   | 3        | 554                                                                                                    | 192.108.1.23         | ALL       | Enabled     | Modily Delete   |
| Port Triggering   | 4        | 8200                                                                                                    | 192.168.1.23         | ALL       | Enabled     | Modify Delete   |
| DMZ               | 5        | 81                                                                                                    | 192.168.1.24         | ALL       | Enabled     | Modify Delete   |
| UPnP              | 6        | 8001                                                                                                    | 192,168,1,24         | ALL       | Enabled     | Modify Delete   |
| Security          | _        | 1001                                                                                                    | 100 400 4 04         |           | Factor at 1 | Mardife Distate |
| Static Routing    |          | 1024                                                                                                    | 192.168.1.24         | ALL       | Enabled     | Modify Delete   |
| IP & MAC Binding  | 8        | 8201                                                                                                    | 192.168.1.24         | ALL       | Enabled     | Modify Delete   |
| Dynamic DNS       |          |                                                                                                    |                      |           |             |                 |
| Maintenance       | Add Ne   |                                                                                                    | Disable All Delete / |           |             |                 |
| System Tools      | , idd ne |                                                                                                    | Delete /             | <u></u> ) |             |                 |

4. Inicie sessão em <u>www.hik-connect.com</u> e clique em "Copy" para copiar o URL do nome de domínio do dispositivo, e cole-o numa nova página web para aceder ao dispositivo.

Também pode clicar no IP/Port No. para aceder ao seu dispositivo via web automaticamente.

| <b>Experies</b>   | Device Manageme | nt Device Serial N | Device Serial No. ▼ Search by Device Serial No. Q |               |                  |  |  |
|-------------------|-----------------|--------------------|---------------------------------------------------|---------------|------------------|--|--|
| Device Management | Device Domain   | Device Serial No.  | IP/Port No.                                       | Device Status | Device Operation |  |  |
|                   | c111111         | 4675               | 123.157.208.18/2                                  | Offline       | × 💼 🗈            |  |  |
| My Account        | 623100330       | 623 0              | 125.120.60.72/30                                  | Online        | 💉 🛍 🗈            |  |  |
|                   | I               | I                  | 1                                                 | Edita         | r Apagar Copi    |  |  |

- O que é Hik-Connect?
- Como utilizar Hik-Connect?
- Roadmap
- FAQ

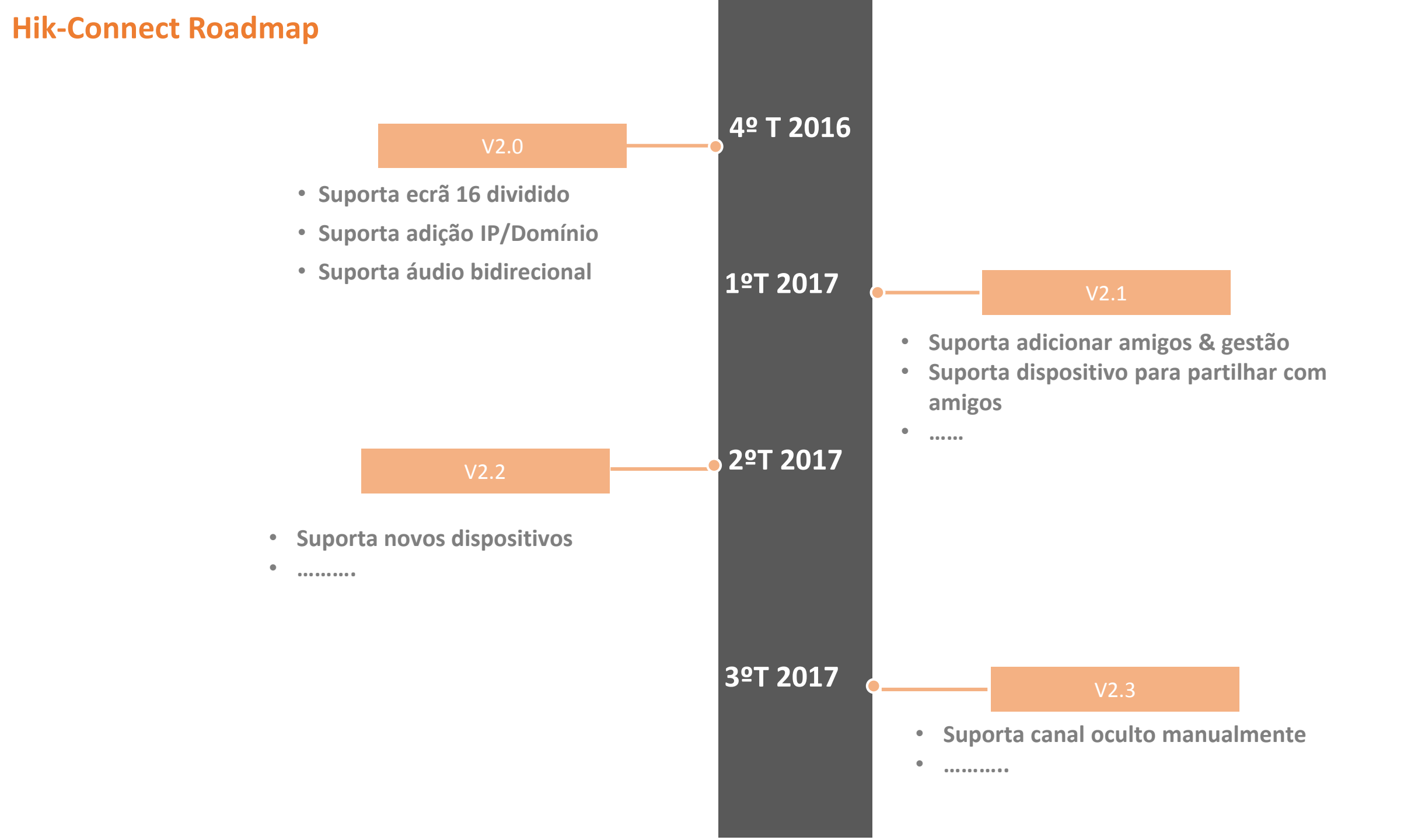

- O que é Hik-Connect?
- Como utilizar Hik-Connect?
- Roadmap
- **FAQ**

Clientes não poderão registar novas contas em <u>www.hik-online.com</u>, nem terão capacidade para aceder ao separador Device Status ou ao separador Device Management, existirá apenas uma notificação.

Os utilizadores podem ainda utilizar o URL "http://www.hik-online.com/domain name" para iniciar sessão nos seus dispositivos remotamente. Além disso, podem aceder aos dispositivos via iVMS-4500 ou iVMS-4200 ou utilizando HiDDNS do cliente.

#### Como migrar do HiDDNS para Hik-Connect?

Na GUI da web do dispositivo, os clientes podem verificar se o dispositivo suporta "Hik-Connect". Vá para **Configuration>Network>Platform Access** para verificar se o dispositivo suporta Hik-Connect.

1. <u>Se o dispositivo suporta atualmente a função Hik Cloud P2P,</u> o dispositivo ainda pode ser adicionado à plataforma Hik-Connect e suportar o novo serviço de nome de domínio sem atualizar o dispositivo. Noentanto, o firmware antigo não suporta o carregamento de portas para a plataforma, os clientes irão precisar de ativar manualmente o UPNP no lado do dispositivo e fornecer informações de porta para a plataforma via App Hik-Connect ou portal web ao utilizar a função de nome de domínio. Atualizar o dispositivo com o firmware Q1 2017 adicionará suporte para o upload de números de porta para a plataforma automaticamente.

<u>Se o dispositivo não suportafunção Hik Cloud P2P</u>, o dispositivo deve ser atualizado utilizando o firmware Q1,
 O dispositivo pode ser adicionado à plataforma utilizando o código de verificação (O novo firmware será
 lançado no site oficial da Hikvision gradualmente no decorrer do primeiro trimestre de 2017).

# Onde posso obter o código de verificação?

Se o dispositivo suportar a função Hik Cloud P2P, o código de verificação pré-definido está na etiqueta do dispositivo (o código de verificação também pode ser encontrado na GUI local dos DVRs/NVRs).
 Se o dispositivo for atualizado utilizando firmware Q1 2017, o código de verificação pode ser encontrado

no interface web do dispositivo.

*Nota:* Para alguns dispositivos produzidos antes de 2014, se não existir código de verificação na etiqueta dos dispositivo, tente ABCDEF.

3. Se o dispositivo não suportar função Hik Cloud P2P, o dispositivo deve ser atualizado utilizando o firmware

Q1 2017 e um novo código de verificação precisa de ser definido.

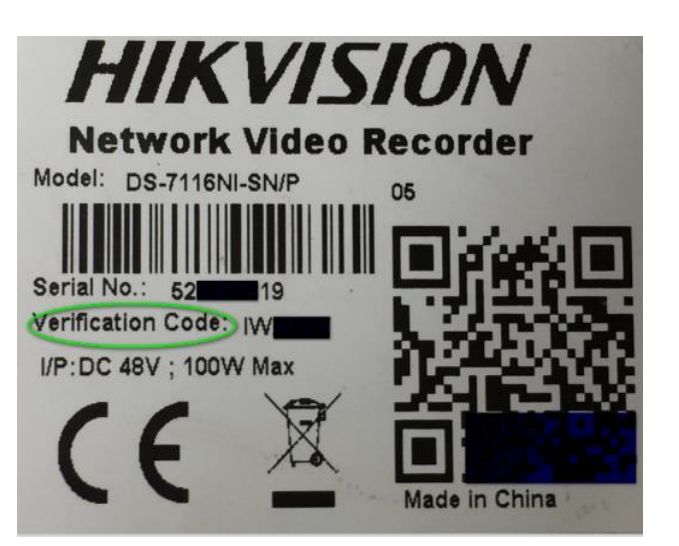

#### Como desvincular o dispositivo?

#### Porque é necessário desvincular o dispositivo?

Quando os utilizadores tentam adicionar um dispositivo à conta Hik-Connect, a app devolve: 'O dispositivo já foi adicionado por outra conta.'

Isto acontece porque um dispositivo só pode ser adicionado numa conta. Esta mensagem significa que o dispositivo já foi adicionado por alguém .

#### Como desvincular um dispositivo

- 1. Se o utilizador souber em que conta o dispositivo foi adicionado, o utilizador tem de iniciar sessão nessa conta para o apagar;
- Se o utilizador não souber qual a conta a que o dispositivo está associado, por favor forneça a informação seguinte à equipa de suporte local <u>support@hikvision.com</u> para obter assistência na desvinculação do dispositivo.
  - Snapshot da etiqueta do dispositivo;
  - Informações de contacto pessoais, incluindo nome, número de telefone, email, canal de compra, endereço da empresa e país.

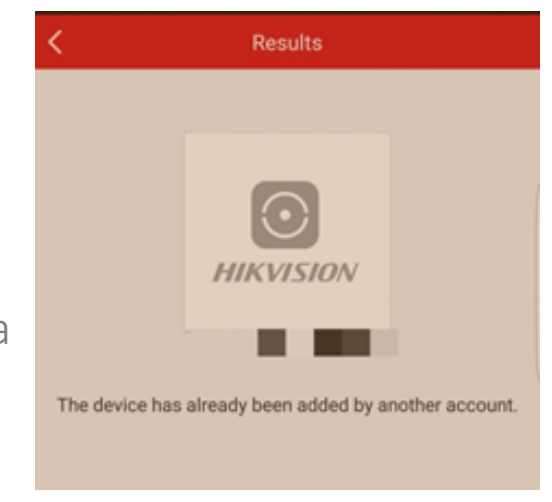

# Por que razão não consigo aceder ao meu dispositivo enquanto o estado do dispositivo está on-line?

Caso não possa redirecionar o seu dispositivo depois de clicar no nome de domínio "Copy button" ou no link IP/Port No. em <u>www.hik-connect.com</u> enquanto o estado do dispositivo está online, as portas podem não estar configuradas corretamente para o seu dispositivo. Neste caso, por favor tente abrir as portas MANUALMENTE no router em vez de utilizar UPnP para configurar o port forwarding.

| Device Management Device Domain Device Serial No. IP/Port No. Device Status Device Operation | Device Management | Device Managemer | 🔁 Add             |             |               |                  |
|----------------------------------------------------------------------------------------------|-------------------|------------------|-------------------|-------------|---------------|------------------|
|                                                                                              |                   | Device Domain    | Device Serial No. | IP/Port No. | Device Status | Device Operation |
|                                                                                              |                   | 5907             | 5907 <b>8</b>     | 115.        | Online        | 💉 🖮 🖻            |

My Account

# Obrigado